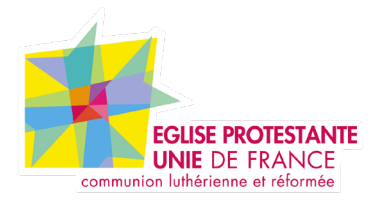

# Tutoriel EPUdF Configuration de votre site Internet

Tous droits réservés, EPUdF (v1 - 28/02/220).

# Configuration de votre site Internet

# Apparence

# Back Office(BO)

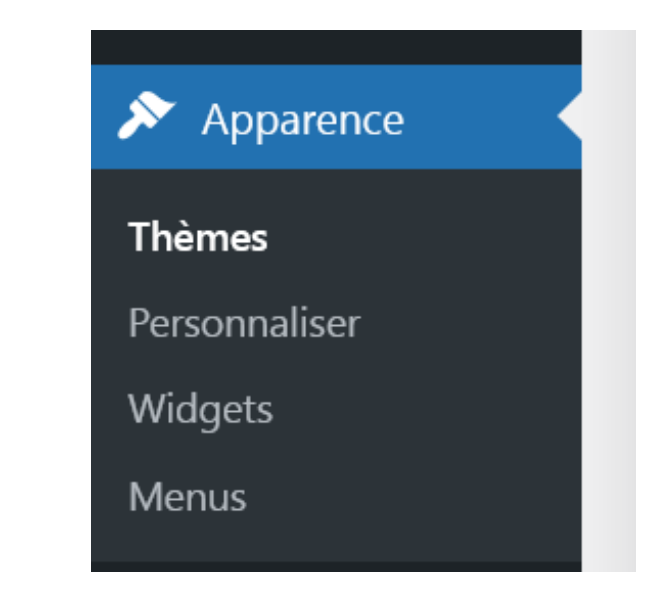

# Sommaire

| Apparence     | p.03 |
|---------------|------|
| Comptes       | p.04 |
| Réglages      | p.05 |
| Configuration | p.06 |

# Personnaliser

Accès rapide à la personnalisation du site

## Widgets

Gestion du Footer (pied de page) ajout de contenu (retrouver le tutoriel pied de page sur le site Internet).

### Menus

Gestion rapide du menu (retrouver le tutoriel menu sur le site Internet).

# Comptes

Back Office (BO)

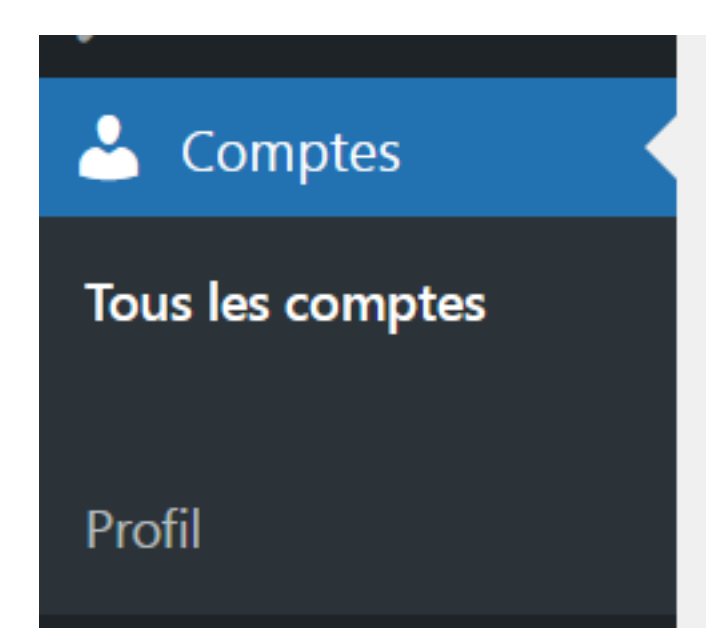

Dans cette partie, vous pouvez configurer votre compte utilisateur (modifier vos informations personnelles, insérer une photo de profil, ...).

# Réglages Back Office (BO)

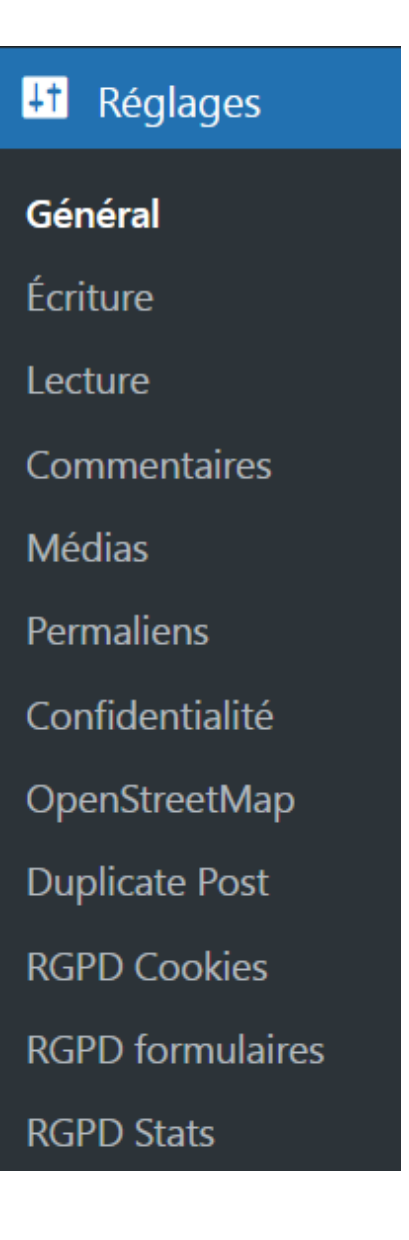

Ici peut de chose à faire à votre niveau, les principales configurations sont déjà fait.

Dans **Général**, vous pouvez changer le titre de votre site et son slogan, le reste étant déjà remplis et configuré.

La partie RGPD est configuré de base mais vous pouvez ajouter des cookies si vous insérer des modules spécifiques.

# Configuration

Back Office (BO)

# Configuration Configuration Design RGPD & Analytics Google Map Réseaux sociaux Catégories

d'événements

### Design

La partie design vous permets de changer le logo si vous en avez un autre personnel. Changer les couleurs principales de votre sites (5 jeux de couleurs). Vous pouvez aussi mettre une image par defaut.

Vous pouvez aussi ajouter le lien Don en ligne (voir tutoriel Yappla sur le site)

### **RGPD & Analytics**

Dans cette partie, vous pouvez insérer votre code Google Analytics pour les statistiques de votre site Internet. L'import de la RGPD est automatique.

**Google Map** Configuration automatique

### **Réseaux sociaux**

Vous pouvez insérer vos résaux sociaux qui s'afficheront sur le Front Office (en haut à droite et en bas de page).

### Catégories d'événements

Vous pouvez gérer les catégories d'événements dans Evénements. Voir tutoriel sur le site Internet.

### Configuration

Cette partie est le lien entre le site et la base de données de l'EPUdF. Il ne faut pas toucher cette partie. Vous pouvez contrôler les informations. Pour toute correction, merci de contacter votre secrétaire de région.